# **Remote Caller Guidelines**

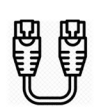

## **Hardline Internet**

To ensure the fastest and most reliable internet connection, you will need to plug an ethernet cable directly from your router into your computer. \*Some laptops do not have an ethernet port so you will have to plug it into an adapter.

# Do a Speed Test

Go to speedtest.net. The site will load with the option to "run a speed test". Once you have the results of your speed test, please send a screenshot to the producer.

Limit the number of users sharing this internet line during your remote session. If anyone is playing video games, streaming video, or downloading/uploading at a high volume, it can have an effect on your network stability.

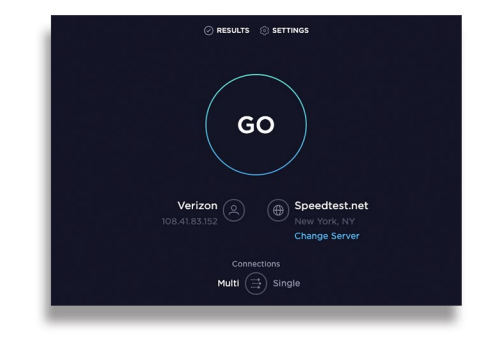

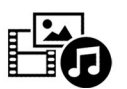

# **Testing your Audio/Video**

#### Setting up a webcam for a Mac Computer

- Plug the webcam's USB cable into one of the USB ports on your Mac.
- Once your webcam is plugged into your Mac, you can test if your camera is working by opening an application that requires a camera, like FaceTime.

#### Setting up a webcam for a Windows Computer

- Plug the webcam's USB cable into one of the USB ports on your computer.
- Wait for the webcam's setup page to open automatically.
- If you can't find the program or the name of the software, it will be the brand of the webcam. Ex: logitech will be the name of the application if that's the camera you have.
- Adjust the webcam as needed.

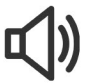

### Audio

#### Setting up a USB microphone on a Mac Computer

- Plug in your USB microphone in to your computer.
- Go into system preferences to find mic options. Select the USB option given in the drop down menu.
- There you can test audio levels and adjust volume.

#### Setting up a USB microphone on a Windows computer

- Right-click (or press and hold) the volume icon on the taskbar and select Sounds.
- In the Recording tab, select the microphone or recording device you'd like to set up. Select Configure.
- Select set up microphone, and follow the steps of the Microphone Setup Wizard.

|                                  | Sound Effects Out   | out Input          |  |
|----------------------------------|---------------------|--------------------|--|
| Select a device for sound input: |                     |                    |  |
| Name                             |                     | Туре               |  |
| Internal microphone              |                     | Built-in           |  |
| Line In                          |                     | Audio line-in port |  |
| External microphone              |                     | USB                |  |
| law show here                    |                     |                    |  |
| Input volum                      | ne: 🖳 🕂             |                    |  |
| Input volun<br>Input lev         | el: 0 0 0 0 0 0 0 0 | , , , , <b>, ,</b> |  |
| Input volun<br>Input lev         | el: 0 0 0 0 0 0 0 0 | · · · · · · · ·    |  |

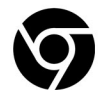

## Setting up Mic/Camera in Chrome

Open Chrome, locate the settings controls by clicking the 3 vertical dots in the upper right corner

- On the left click Privacy and Security
- Then click Site Settings
- Click Camera or Microphone and ensure that you have the correct device selected
- Turn on Ask Before Accessing

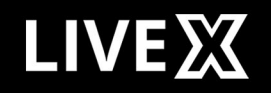